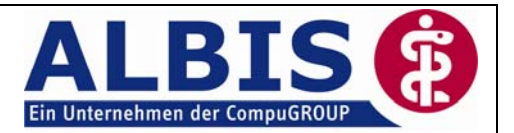

# Inhaltsverzeichnis

# **CSD** Patientenlangzeitstudie

| 1 | CSD Patientenlangzeitstudie |                                               |    |
|---|-----------------------------|-----------------------------------------------|----|
|   | 1.1                         | Allgemeines                                   | 2  |
|   | 1.2                         | Voraussetzung                                 | 2  |
|   | 1.3                         | Freischaltung                                 | 2  |
|   | 1.4                         | CSD Patientenlangzeitstudie-Einstellungen     | 2  |
|   | 1.5                         | Verlauf der Biometriedaten in dem Laborblatt  | 3  |
|   | 1.5.                        | 1 Erfassen der Parameter                      | 3  |
|   | 1.5.                        | .2 Laborketten                                | 6  |
|   | 1.6                         | CSD Patientenlangzeitstudie-Zuordnungen       | 7  |
|   | 1.6.                        | 1 CSD Patientenlangzeitstudie-Therapiewechsel | 9  |
|   | 1.7                         | CSD Patientenlangzeitstudie-Daten prüfen      | 10 |
|   | 1.8                         | CSD Patientenlangzeitstudie-Datei erstellen   | 11 |
|   | 1.9                         | CSD Patientenlangzeitstudie-Datei senden      | 12 |
|   | 1.10                        | Versandprotokoll                              | 12 |
|   | 1.11                        | Ansprechpartner                               | 12 |
|   |                             |                                               |    |

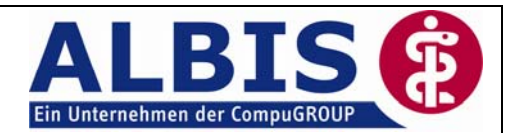

# 1 CSD Patientenlangzeitstudie

## 1.1 Allgemeines

Mit der ALBIS on WINDOWS Version 8.50 wurde die neue Programmfunktion CSD Patientenlangzeitstudie in ALBIS on WINDOWS implementiert. Mit der CSD Patientenlangzeitstudie ist es Ihnen möglich, die Fülle der Informationen, welche täglich in Ihrer Arztpraxis anfallen, zu erfassen, zu strukturieren und in wissenschaftliche Analysen zu überführen. Hinter der CSD Patientenlangzeitstudie steht das Unternehmen Cegedim Strategic Data GmbH, eine Tochtergesellschaft der französischen cegedim-Gruppe, die als führende medizinische Datenbank in Frankreich mehr als 4.000 Allgemeinmediziner und Fachärzte in die Studie eingebunden hat.

## 1.2 Voraussetzung

Folgende Voraussetzungen sind zur Nutzung der CSD Patientenlangzeitstudie zwingend erforderlich:

- Online-Kunde mit bestehendem telemed-Vertrag.

- Eine Freischaltung für die CSD Patientenlangzeitstudie.

Bei Fragen steht Ihnen Ihr zuständiger ALBIS Vertriebs- und Servicepartner gerne zur Verfügung.

#### 1.3 Freischaltung

Nach Erhalt Ihrer Freischaltung haben Sie die Möglichkeit, diese in ALBIS on WINDOWS über den Menüpunkt Optionen Wartung Freischaltungen zu erfassen. Bitte beachten Sie, dass ein Neustart von ALBIS on WINDOWS nach Eintragen der Freischaltung erforderlich ist. Um die Freischaltung zu erhalten, wenden Sie sich bitte an das Freischalt-Team unter der Telefonnumer: **0261 / 8000-1739**.

#### 1.4 CSD Patientenlangzeitstudie-Einstellungen

Vor Beginn der CSD Patientenlangzeitstudie -Datei-Erstellung werden die passenden Einstellungen pro Arzt vorgenommen. Hierzu öffnen Sie bitte den folgenden Dialog über den Menüpunkt Optionen CSD Patientenlangzeitstudie....

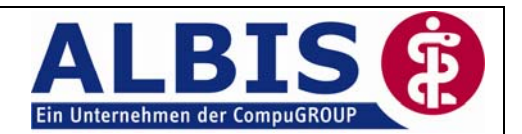

| Optionen CSD Patienten Langzeitstudie                                      |  |  |  |  |  |
|----------------------------------------------------------------------------|--|--|--|--|--|
| Optionen für Arzt:                                                         |  |  |  |  |  |
| Dr. med. Jochen ALBIS                                                      |  |  |  |  |  |
| ✓ Neue Diagnosen des Patienten auf den Schein übernehmen                   |  |  |  |  |  |
| Zuordnungen                                                                |  |  |  |  |  |
| Verordnungen prüfen:<br>Prüfung ab dem letzten Exportdatum<br>(23.09.2008) |  |  |  |  |  |
| Export<br>Erstexport 36 Monate                                             |  |  |  |  |  |
| Erinnerung an den Datenversand                                             |  |  |  |  |  |
| Letzte Dateierstellung am: 29.09.2008                                      |  |  |  |  |  |
| Letzter Dateiversand am: 29.09.2008                                        |  |  |  |  |  |
| Intervall: 0 🗸 Tage nach der letzten Erinnerung                            |  |  |  |  |  |
| Nächste geplante Dateierstellung: ab 01.10.2008 (KW 40)                    |  |  |  |  |  |
| OK Abbruch                                                                 |  |  |  |  |  |

- In dem Bereich Optionen für Arzt wählen Sie bitte den Erfasser aus, für den Sie Einstellungen vornehmen möchten.
- Der Schalter Neue Diagnosen des Patienten auf den Schein übernehmen bedeutet, dass direkt aus der "CSD Patientenlangzeitstudie-Maske" heraus Diagnosen auf Ihren aktuellen Schein übertragen werden.
- In dem Bereich Zuordnung wählen Sie bitte den zu prüfenden Zeitraum der Verordnungen aus.
- In dem Bereich Export wird der Zeitraum des Erstexportes festgelegt.
- In dem Bereich Erinnerung (Standard: erste und dritte Woche im Monat) haben Sie die Möglichkeit, ein Zeitintervall zur Erinnerung Ihres Exportes festlegen.

Um die Einstellungen zu speichern Betätigen Sie bitte den Druckknopf OK.

#### 1.5 Verlauf der Biometriedaten in dem Laborblatt

#### 1.5.1 Erfassen der Parameter

Um Ihnen bei der CSD Patienten Langzeitstudie eine Verlaufsauswertung Ihrer Patienten-Biometriedaten zu gewähren, können die Parameter von Ihnen in dem Laborblatt erfasst werden. Voraussetzung hierfür ist die korrekte Anlage von 5 Parameternamen und die Erfassung dieser Werte im Laborblatt.

Gehen Sie bitte zum Erfassen der Laborparameter über den Menüpunkt Stammdaten Labor Parameter. Über den Druckknopf Neu können Sie den Parameter neu anlegen. Hier ist es ganz besonders wichtig, dass Sie in dem Eingabefeld Beschreibung auf die von uns vorgegebene Schreibweise achten, damit diese bei dem späteren Daten-Export gefunden werden können.

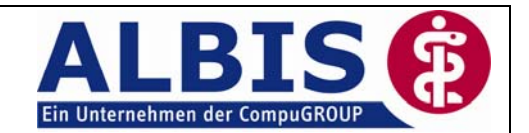

#### Vorgabe für Gewicht:

| Daten                 |                 |
|-----------------------|-----------------|
| Labor:                | Testlabor 🗸 🗸   |
| Parameter:            | Gewicht         |
| <u>B</u> eschreibung: | Gewicht         |
| <u>E</u> inheit:      | Kg              |
| Übernehmen:           | 🗹 In Laborblatt |

#### Vorgabe für Puls:

| Daten                 |                 |  |
|-----------------------|-----------------|--|
| Labor:                | Testlabor 🗸 🗸 🗸 |  |
| <u>P</u> arameter:    | Puls            |  |
| <u>B</u> eschreibung: | Puls            |  |
| <u>E</u> inheit:      | /min            |  |

#### Vorgabe für Raucher:

| Daten                 |           |   |
|-----------------------|-----------|---|
| Labor:                | Testlabor | * |
| Parameter:            | Raucher   | ] |
| <u>B</u> eschreibung: | Raucher   |   |
| <u>E</u> inheit:      | Ja / Nein |   |

#### Vorgabe für Größe:

| Daten                 |                 |  |  |  |
|-----------------------|-----------------|--|--|--|
| Labor:                | Testlabor 🗸 🗸 🗸 |  |  |  |
| Parameter:            | Größe           |  |  |  |
| <u>B</u> eschreibung: | Größe           |  |  |  |
| <u>E</u> inheit:      | cm              |  |  |  |

#### Vorgabe für Blutdruck Systole/Diastole:

| Labor: Testlabor  Parameter: Blutdruck   | Daten                 |                     |          |  |  |  |
|------------------------------------------|-----------------------|---------------------|----------|--|--|--|
| Parameter: Blutdruck                     | Labor:                | Testlabor           | ~        |  |  |  |
|                                          | Parameter:            | Blutdruck           |          |  |  |  |
| Beschreibung: Blutdruck Systole/Diastole | <u>B</u> eschreibung: | Blutdruck Systole/D | )iastole |  |  |  |
| Einheit: mmHg                            | <u>E</u> inheit:      | mmHg                |          |  |  |  |

In dem Laborblatt haben Sie die Möglichkeit die zuvor eingegebenen Parameter manuell einzutragen. Gehen Sie hierzu bitte in das Laborblatt und drücken auf der Tastatur den Buchstaben "m" Manuelle Eingabe (Siehe Statuszeile in ALBIS on WINDOWS). Sie erhalten folgenden Dialog:

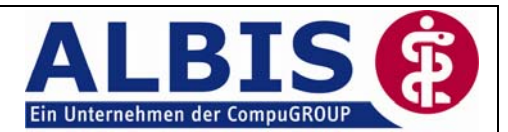

| Laborwerte eingeben                                                     |                                                                                                    |        |                     |            |           |  |
|-------------------------------------------------------------------------|----------------------------------------------------------------------------------------------------|--------|---------------------|------------|-----------|--|
| Labor:<br><u>P</u> atienten-Nr:<br><u>S</u> chein/Rech<br>Leistungen vo | Labor: Testlabor 20.06.2007<br>Patienten-Nr: 1 Mustermann, Luise-Maria *16.09.1970<br>Schein/Rechnung: Abrechnung (Neu 2/07) / DB Neu<br>Leistungen von: O Laborgemeinschaft O Laborfacharzt (GO-Nummer nur für Statistik!) |        |                     | )          |           |  |
| Daten Parameter                                                         |                                                                                                    | t Wert | GI Norr             | nalbereich | GO-Nummer |  |
|                                                                         |                                                                                                    |        | <u>N</u> ächster Pa | tient Abbr | uch       |  |

Im Feld Parameter gelangen Sie über die Funktionstaste F3 in Ihre zuvor eingegebenen Laborparameter. Wählen Sie hier bitte den von Ihnen gewünschten Parameter aus und übernehmen diesen mit dem Druckknopf OK.

| Daten     |           |        |  |  |  |
|-----------|-----------|--------|--|--|--|
| Parameter | Einheit   | Wert   |  |  |  |
| Blutdruck | mmHg      | 130/90 |  |  |  |
| Gewicht   | Kg        | 90     |  |  |  |
| Größe     | cm        | 180    |  |  |  |
| Puls      | /min      | 80     |  |  |  |
| Raucher   | Ja / Nein | Ja     |  |  |  |

Mit Betätigen des Druckknopfes OK übernehmen Sie die eingegebenen Parameter und gelangen zurück in das Laborblatt.

|                            | 20.06.2007 | 28.05.2007 |        |
|----------------------------|------------|------------|--------|
| Raucher                    | Ja / Nein  | Ja         | Ja     |
| Blutdruck Systole/Diastole | mmHg       | 130/90     | 120/80 |
| Puls                       | /min       | 80         | 90     |
| Größe                      | cm         | 180        | 180    |
| Gewicht                    | Kg         | 90         | 100    |

Möchten Sie einen Verlauf Ihrer Biometriedaten ansehen, drücken Sie bitte auf Ihrer Tastatur die Taste "x" und wählen einen Parameter, den Sie graphisch auswerten möchten. In dem rechten Bereich haben Sie die Möglichkeit zu entscheiden, ob Sie ein Balkendiagramm oder ein Liniendiagramm zur Darstellung bringen möchten. Betätigen Sie im Anschluss den Druckknopf OK.

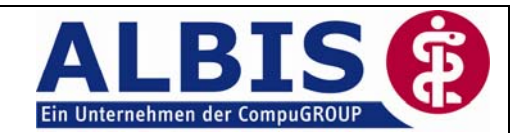

#### 1.5.2 Laborketten

Um die Erfassung der Biometriedaten in dem Laborblatt zu Vereinfachen, haben Sie die Möglichkeit über den Menüpunkt Stammdaten Labor Ketten Laborketten zu definieren. Betätigen Sie den Druckknopf Neu, um eine neue Laborkette zu definieren. Im Anschluss erfassen Sie bitte in dem Eingabefeld Laborkette ein von Ihnen frei definiertes Kürzel. In dem Eingabefeld Laborparameter erfassen sie bitte die Parameter, die Sie für die CSD Patienten-Langzeitstudie benötigen. Nachfolgend erhalten Sie ein Beispiel:

| Laborketten |                                                         | X                  |
|-------------|---------------------------------------------------------|--------------------|
| Laborkette: |                                                         |                    |
| CSD         | Laboration and                                          | <u>0</u> k         |
| CSD 🔼       |                                                         |                    |
|             | LSD                                                     | Neu                |
|             | Labor:                                                  | Kasimu             |
|             | Testlabor 🗸                                             | Kogieren           |
|             | EPM 2000-has                                            | Ändern             |
|             | EBM <u>2</u> 000plus:                                   | Löschen            |
|             | EBM 96:                                                 |                    |
|             |                                                         | <u>Ü</u> bernehmen |
|             | <u>G</u> OÄ u. BGA/UV-GOÄ:                              | Rückgängig         |
|             |                                                         |                    |
|             | Laborgarameter:                                         |                    |
|             | GEWICHT, GRÖßE, PULS, RAUCHER, BLUTDRUCK                |                    |
|             |                                                         |                    |
|             | Bitte geben Sie die Laborparameter durch Komma getrennt |                    |
|             | ein. Beispiei: HB,ERY,LEUKO,                            |                    |

Über den Druckknopf Übernehmen wird die Kette abgespeichert. Um die Kette in dem Laborblatt anzuwenden, wechseln Sie bitte in das Laborblatt, drücken die Taste "m" (Manuelle Eingabe) und geben in dem Eingabefeld Parameter den von Ihnen zuvor angelegte Laborkettennamen ein. Nachfolgend ein Beispiel:

| Parameter | Einheit | Wert |
|-----------|---------|------|
| CSD       |         |      |

Drücken Sie nun zum Auflösen der Laborkette die Funktionstaste F4 und alle Leistungsketten werden angezeigt (Auswahlmöglichkeit). Wählen Sie die von Ihnen gewünschte Laborkette aus und betätigen diese mit dem Druckknopf OK. Ihnen werden alle Parameter angezeigt, die zu Ihrer Kette erfasst wurden. Die Werte können nun eingetragen werden.

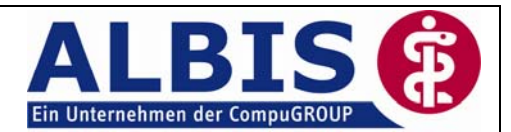

| Laborwerte            | eingeb                                     | oen            |              |               |                      |             |                    |           |
|-----------------------|--------------------------------------------|----------------|--------------|---------------|----------------------|-------------|--------------------|-----------|
| Labor:                | [                                          | Testla         | bor          | 28.05.2007    |                      |             |                    |           |
| <u>P</u> atienten-Nr: | : 1 Mustermann, Luise-Maria *16.09.1970    |                |              |               |                      |             |                    |           |
| <u>S</u> chein/Rech   | Rechnung: Abrechnung (Neu 2/07) / DB 🛛 🖌 🔽 |                |              |               |                      |             |                    |           |
| Leistungen v<br>Daten | on: 🤇                                      | € L <u>a</u> b | orgemeinscha | ft (          | ) La <u>b</u> orfaci | harzt (GO-N | lummer nur für Sta | ıtistik!) |
| Parameter             | Einhei                                     | t              | Wert         | GI            | Normalber            | eich        | GO-Numm            | er        |
| +CSD                  |                                            |                |              |               |                      |             |                    |           |
| Gewicht               | Kg                                         |                |              |               |                      |             |                    |           |
| Größe                 | cm                                         |                |              |               |                      |             |                    |           |
| Puls                  | Zmin                                       |                |              |               |                      |             |                    |           |
| Raucher               | Ja/N                                       | lein           |              |               |                      |             |                    |           |
| Blutdruck             | mmHg                                       | ,              |              |               |                      |             |                    |           |
|                       |                                            |                |              |               |                      |             |                    |           |
|                       |                                            |                |              |               |                      |             |                    |           |
|                       |                                            |                |              |               |                      |             |                    |           |
|                       |                                            |                |              |               |                      |             |                    | ~         |
|                       |                                            |                |              |               |                      |             |                    |           |
|                       |                                            |                | <u>ok</u>    | <u>N</u> äch: | ter Patient          | Abb         | ruch               |           |

# 1.6 CSD Patientenlangzeitstudie-Zuordnungen

Nach Verordnen eines Präparates auf dem Rezept erscheint automatisch die CSD Patientenlangzeitstudie-Erfassungsmaske:

| uzuordnung für <albinus, (1)="" sarah="">, Verordnung <adalat 42st="" 5="" kap="" n2=""></adalat></albinus,>                                                                                                    |                                                                                                    |                                                                                               |                                                                                                    |                      |  |  |  |
|----------------------------------------------------------------------------------------------------|----------------------------------------------------------------------------------------------------|-----------------------------------------------------------------------------------------------|----------------------------------------------------------------------------------------------------|----------------------|--|--|--|
|                                                                                                    |                                                                                                    |                                                                                               | Nur <u>f</u> ehlende                                                                                                    | Zuordnungen anzeigen |  |  |  |
| Datum Verordnung                                                                                                    | Statu                                                                                                    | s Dosierung                                                                                   | Diagnose                                                                                                    | Grund des Th         |  |  |  |
| 02.10.2008 1x Methizol Sd 5MG 100St T                                                                                                    | ABN3 F                                                                                                    | (1-0-1-0)                                                                                     | Obstipation, G. (K59.0)<br>Sebstörung, G. (H52.9)                                                                             |                      |  |  |  |
| 02.10.2000 1X Valette 3x213t 01A N2                                                                                                    |                                                                                                    |                                                                                               | Senstorang, u. (195.5)                                                                                                    |                      |  |  |  |
|                                                                                                    |                                                                                                    |                                                                                               |                                                                                                    |                      |  |  |  |
|                                                                                                    |                                                                                                    |                                                                                               |                                                                                                    |                      |  |  |  |
|                                                                                                    |                                                                                                    |                                                                                               |                                                                                                    |                      |  |  |  |
|                                                                                                    |                                                                                                    |                                                                                               |                                                                                                    |                      |  |  |  |
|                                                                                                    |                                                                                                    |                                                                                               |                                                                                                    |                      |  |  |  |
|                                                                                                    |                                                                                                    |                                                                                               |                                                                                                    |                      |  |  |  |
|                                                                                                    |                                                                                                    |                                                                                               |                                                                                                    |                      |  |  |  |
| <b>(</b> )                                                                                                    |                                                                                                    |                                                                                               |                                                                                                    |                      |  |  |  |
| <ul> <li>Neuzuordnung für <albinus, (1)="" sarah="">, <a< li=""> <li>Datum: 05.10.2008 ⊻erordnung (2/2):</li> </a<></albinus,></li></ul>                                                                                                    | dalat 5 42St KAP N:<br>(AM) Adalat 5 4                                                                                                    | 2> verordnet von -<br>2St KAP N2                                                              | <pre></pre>                                                                                                    | erung (MorgMittAbN.) |  |  |  |
| <ul> <li>Neuzuordnung für <albinus, (1)="" sarah="">, <a< li=""> <li>Datum: 05.10.2008 ⊻erordnung (2/2):</li> <li>Diagnose neu/bearbeiten:</li> </a<></albinus,></li></ul>                                                                                                    | dalat 5 42St KAP N<br>(AM) Adalat 5 4                                                                                                    | 2> verordnet von -<br>2St KAP N2                                                              | <pre><dr. albis="" jochen="" med.=""> Status Status E </dr.></pre>                                                            | erung (MorgMittAbN.) |  |  |  |
| Neuzuordnung für <albinus, (1)="" sarah="">, <a<br>Datum: 05.10.2008 ⊻erordnung (2/2):<br/>Diagnose neu/<u>b</u>earbeiten:<br/><u>D</u>iagnose (1 Akutd., 9 Dauerd.):</a<br></albinus,>                                                                                                    | dalat 5 42St KAP N<br>(AM) Adalat 5 4<br>                                                                                                    | 2> verordnet von<br>2St KAP N2                                                                | (Dr. med. Jochen ALBIS)<br>Status Dosi<br>E                                                                                   | erung (MorgMittAbN.) |  |  |  |
| ✓ Neuzuordnung für <albinus, (1)="" sarah="">, <a<br>Datum: 05.10.2008 ⊻erordnung (2/2):<br/>Diagnose neu/bearbeiten:<br/>Diagnose (1 Akutd., 9 Dauerd.):<br/>Grund des Therapiewechsels:</a<br></albinus,>                                                                                                    | dalat 5 42St KAP N<br>(AM) Adalat 5 4<br>I                                                                                                    | 2> verordnet von -<br>2St KAP N2                                                              | (Dr. med. Jochen ALBIS)<br>Status Dosi<br>E C                                                                                 | erung (MorgMittAbN.) |  |  |  |
| ✓ Neuzuordnung für <albinus, (1)="" sarah="">, <a<br>Datum: 05.10.2008 ⊻erordnung (2/2):<br/>Diagnose neu/bearbeiten:<br/>Diagnose (1 Akutd., 9 Dauerd.):<br/>Grund des Therapiewechsels:</a<br></albinus,>                                                                                                    | dalat 5 42St KAP N<br>(AM) Adalat 5 4<br>I                                                                                                    | 25 verordnet von -<br>2St KAP N2                                                              | (Dr. med. Jochen ALBIS)<br>Status Dosi<br>E E<br>Therapiewech                                                                 | erung (MorgMittAbN.) |  |  |  |
| ✓ Neuzuordhung für <albinus, (1)="" sarah="">, <a<br>Datum: 05.10.2008 ⊻erordnung (2/2):<br/>Diagnose neu/bearbeiten:<br/>Diagnose (1 Akutd., 9 Dauerd.):<br/>Grund des Therapiewechsels:<br/>formationen: Bitte prüfen Sie regelmäßig</a<br></albinus,>                                                                                                    | dalat 5 42St KAP N<br>(AM) Adalat 5 4<br>[                                                                                                    | 2> verordnet von -<br>2St KAP N2                                                              | (Dr. med. Jochen ALBIS)<br>Status Dosi<br>E E<br>Therapiewect<br>Patienten!                                                   | erung (MorgMittAbN.) |  |  |  |
| ✓ Neuzuordhung für <albinus, (1)="" sarah="">, <a<br>Datum: 05.10.2008 ⊻erordnung (2/2):<br/>Diagnose neu/bearbeiten:<br/>Diagnose (1 Akutd., 9 Dauerd.):<br/>Grund des Therapiewechsels:<br/>formationen: Bitte prüfen Sie regelmäßig<br/>instellung Optionen CSD Patienten Langzeits<br/>instellung Optionen CSD Patienten Langzeits<br/>ander Sie denken Sie an den bedienen</a<br></albinus,>                                                                                                    | dalat 5 42St KAP N<br>(AM) Adalat 5 4<br>(AM) Adalat 5 4<br>(AM) Adalat 5 (AM) Adalat 5 4<br>(AM) Adalat 5 (AM) Adalat 5 (                                                                                                    | 22 verordnet von 4<br>2St KAP N2<br>iometriedaten des<br>euer Diagnosen a                     | (Dr. med. Jochen ALBIS)<br>Status Dosi<br>E<br>E<br>Therapiewech<br>Patienten!<br>uf den aktuellen Schein: NEIN!              | erung (MorgMittAbN.) |  |  |  |
| Neuzuordhung für <albinus, (1)="" sarah="">, <a (1="" (2="" 05.10.2008="" 2):="" 9="" akutd.,="" an="" baldigen="" bearbeiten:="" biometriedaten="" bite="" bitte="" csd="" datum:="" dauerd.):="" den="" denken="" des="" diagnose="" die="" formationen:="" grund="" innerung:="" instellung="" langzeits="" neu="" optionen="" patienten="" patienten<="" prüfen="" regelmäßig="" rinnerung:="" sie="" td="" therapiewechsels:="" verordhung=""><td>dalat 5 42St KAP N<br/>(AM) Adalat 5 4<br/>(<br/>die Aktualität der B<br/>tudie: Übernahme n<br/>Erstabzug!<br/>Nr. &lt;1&gt; sollten aktua</td><td>2&gt; verordnet von -<br/>2St KAP N2<br/>iometriedaten des<br/>euer Diagnosen a<br/>alisiert werden.</td><td>(Dr. med. Jochen ALBIS)<br/>Status Dosi<br/>E<br/>E<br/>Therapiewech<br/>Patienten!<br/>uf den aktuellen Schein: NEIN!</td><td>erung (MorgMittAbN.)</td></a></albinus,>                                                                                                    | dalat 5 42St KAP N<br>(AM) Adalat 5 4<br>(<br>die Aktualität der B<br>tudie: Übernahme n<br>Erstabzug!<br>Nr. <1> sollten aktua                                                                                                    | 2> verordnet von -<br>2St KAP N2<br>iometriedaten des<br>euer Diagnosen a<br>alisiert werden. | (Dr. med. Jochen ALBIS)<br>Status Dosi<br>E<br>E<br>Therapiewech<br>Patienten!<br>uf den aktuellen Schein: NEIN!              | erung (MorgMittAbN.) |  |  |  |
| Neuzuordhung für <albinus, (1),="" <a<br="" sarah="">Datum: 05.10.2008 Verordhung (2/2):<br/>Diagnose neu/bearbeiten:<br/>Diagnose (1 Akutd., 9 Dauerd.):<br/>Grund des Therapiewechsels:<br/>formationen: Bitte prüfen Sie regelmäßig<br/>instellung Optionen CSD Patienten Langzeits<br/>innerung: Bitte denken Sie an den baldigen<br/>rinnerung: Die Biometriedaten des Patienten</albinus,>                                                                                                    | dalat 5 42St KAP N;<br>(AM) Adalat 5 4<br>[<br>]<br>]<br>]<br>]<br>]<br>]<br>]<br>]<br>]<br>]<br>]<br>]<br>]<br>]<br>]<br>]<br>]<br>]                                                                                                    | 2> verordnet von -<br>2St KAP N2<br>iometriedaten des<br>euer Diagnosen a<br>alisiert werden. | (Dr. med. Jochen ALBIS)<br>Status Dosi<br>E E<br>Therapiewech<br>Patienten!<br>uf den aktuellen Schein: NEIN!                 | erung (MorgMittAbN.) |  |  |  |
| Neuzuordnung für <albinus, (1="" (1),="" (2="" 05.10.2008="" 2):="" 9="" <a="" akutd.,="" an="" baldigen="" bearbeiten:="" biometriedaten="" bitte="" csd="" datum:="" dauerd.):="" den="" denken="" des="" diagnose="" die="" finnerung:="" formationen:="" grund="" instellung="" langzeits="" neu="" optionen="" patienten="" patienten<="" prüfen="" regelmäßig="" rinnerung:="" sarah="" sie="" td="" therapiewechsels:="" verordnung=""><td>dalat 5 42St KAP N;<br/>(AM) Adalat 5 4<br/>(<br/>dalat 5 42St KAP N;<br/>(AM) Adalat 5 4<br/>(<br/>dalat 5 42St KAP N;<br/>(AM) Adalat 5 4<br/>(<br/>dalat 5 42St KAP N;<br/>(<br/>dalat 5 42St KAP N;<br/>(<br/>AM) Adalat 5 4<br/>(<br/>dalat 5 42St KAP N;<br/>(<br/>AM) Adalat 5 4<br/>(<br/>dalat 5 42St KAP N;<br/>(<br/>dalat 5 42St KAP N;<br/>(<br/>dalat 5 4St Valität der B<br/>(<br/>dalat 5 4St Valität der B<br/>(<br/>dalat 5 4St Valität der N;<br/>(<br/>dalat 5 4St Valität der N;<br/>(<br/>dalat 5 St Valität der N;<br/>(<br/>dalat 5 St Valität der N;<br/>(<br/>dalat 5 St Valität der N;<br/>(<br/>dalat 5 St Valität der</td><td>2&gt; verordnet von +<br/>2St KAP N2<br/>iometriedaten des<br/>euer Diagnosen a<br/>alisiert werden.</td><td>(Dr. med. Jochen ALBIS)<br/>Status Dosi<br/>E E<br/>E<br/>Therapiewect<br/>Patienten!<br/>uf den aktuellen Schein: NEIN!<br/>Abbruch</td><td>erung (MorgMittAbN.)</td></albinus,> | dalat 5 42St KAP N;<br>(AM) Adalat 5 4<br>(<br>dalat 5 42St KAP N;<br>(AM) Adalat 5 4<br>(<br>dalat 5 42St KAP N;<br>(AM) Adalat 5 4<br>(<br>dalat 5 42St KAP N;<br>(<br>dalat 5 42St KAP N;<br>(<br>AM) Adalat 5 4<br>(<br>dalat 5 42St KAP N;<br>(<br>AM) Adalat 5 4<br>(<br>dalat 5 42St KAP N;<br>(<br>dalat 5 42St KAP N;<br>(<br>dalat 5 4St Valität der B<br>(<br>dalat 5 4St Valität der B<br>(<br>dalat 5 4St Valität der N;<br>(<br>dalat 5 4St Valität der N;<br>(<br>dalat 5 St Valität der N;<br>(<br>dalat 5 St Valität der N;<br>(<br>dalat 5 St Valität der N;<br>(<br>dalat 5 St Valität der | 2> verordnet von +<br>2St KAP N2<br>iometriedaten des<br>euer Diagnosen a<br>alisiert werden. | (Dr. med. Jochen ALBIS)<br>Status Dosi<br>E E<br>E<br>Therapiewect<br>Patienten!<br>uf den aktuellen Schein: NEIN!<br>Abbruch | erung (MorgMittAbN.) |  |  |  |

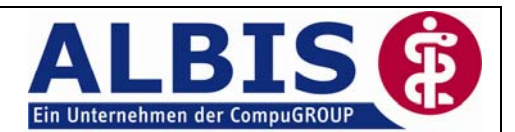

Sie haben einen kompletten Überblick über die bereits zugeordneten Präparate. Hier werden nur die Präparate des aktuell gewählten Patienten dargestellt. In dem Bereich **Neuzuordnung**, haben Sie die Möglichkeit, dem Präparat eine Diagnose zuzuordnen. Die Auswahlliste Status gibt Ihnen die Möglichkeit, den zugehörigen Status auszuwählen. Die verschiedenen Status werden Ihnen wie folgt angezeigt:

- E = Erstverordnung
- F = Folgeverordnung

In dem Feld Dosierung hinterlegen Sie bitte nach Bedarf nachträglich eine Dosierung. Bitte achten Sie darauf, dass diese nachträglich hinzugefügte Dosierung nicht in die Karteikarte des Patienten übernommen wird.

In dem Eingabe- und Ausgabefeld Diagnose finden Sie die bereits gestellten Diagnosen. Es kann eine Diagnose für die Zuordnung übernommen werden. Diese können Sie mit Hilfe der Auswahlliste übernehmen und dem Präparat zuordnen.

|                                                                                                    |                                                                                                    |                                                                                                   |                                                                                                    |                                                                                                    | Nur <u>f</u> ehlende                                                                                                    | Zuordnungen anzeigen        |
|----------------------------------------------------------------------------------------------------|----------------------------------------------------------------------------------------------------|---------------------------------------------------------------------------------------------------|----------------------------------------------------------------------------------------------------|----------------------------------------------------------------------------------------------------|----------------------------------------------------------------------------------------------------|-----------------------------|
| Datum                                                                                                    | Verordnung                                                                                                    |                                                                                                   | Status                                                                                                    | Dosierung                                                                                                    | Diagnose                                                                                                    | Grund des Th                |
| 02.10.2008                                                                                                    | 1x Methizol Sd 5MG 100St TA                                                                                                    | B N 3                                                                                             | F                                                                                                    | (1-0-1-0)                                                                                                    | Obstipation, G. {K59.0}                                                                                                 |                             |
| 02.10.2008                                                                                                    | 1x Valette 3x21St UTA N2                                                                                                    |                                                                                                   | F                                                                                                    |                                                                                                    | Sehstörung, G. (H53.9)                                                                                                  |                             |
|                                                                                                    |                                                                                                    |                                                                                                   |                                                                                                    |                                                                                                    |                                                                                                    |                             |
|                                                                                                    |                                                                                                    |                                                                                                   |                                                                                                    |                                                                                                    |                                                                                                    |                             |
| Neuzuordnu<br>Datum: 05.10                                                                                                    | ng für (Albinus, Sarah (1)), (Ad<br>.2008 <u>V</u> erordnung (2/2):                                                                                                    | alat 5 42S<br>(AM) A                                                                              | t KAP N2><br>dalat 5 429                                                                                                    | verordnet von <                                                                                                    | Dr. med. Jochen ALBIS><br>Status Dosi                                                                                   | erung (MorgMittAbN.)        |
| Neuzuordhui<br>Datum: 05.10<br>Diagnose neu                                                                                                | ng für <albinus, (1)="" sarah="">, <ad<br>1.2008 <u>V</u>erordnung (2/2);<br/>u/<u>b</u>earbeiten:</ad<br></albinus,>                                                                                                    | alat 5 42S<br>(AM) A                                                                              | t KAP N2><br>dalat 5 429                                                                                                    | verordnet von <<br>St KAP N2                                                                                                    | Dr. med. Jochen ALBIS><br>Status Dosi<br>E                                                                              | erung (Morg - Mitt - Ab N.) |
| Neuzuordhui<br>)atum: 05.10<br>)iagnose neu<br><u>)</u> iagnose (1 4                                                                       | ng für ∢Albinus, Sarah (1)>, ∢Ad<br>).2008 ⊻erordnung (2/2):<br>u/ <u>b</u> earbeiten:<br>Akutd., 9 Dauerd.):                                                                                                    | alat 5 42S<br>(AM) A                                                                              | t KAP N2><br>dalat 5 429                                                                                                    | Verordnet von <<br>St KAP N2                                                                                                    | Dr. med. Jochen ALBIS><br>Status Dosi                                                                                   | erung (MorgMittAbN.)        |
| Neuzuordnu<br>)atum: 05.10<br>)iagnose neu<br>įiagnose (1 A<br>įrund des Th<br>mationen:<br>stellung Opti<br>merung. Dist<br>innerung: Dis | ng für (Albinus, Sarah (1)), (Ad<br>1.2008 <u>V</u> erordnung (2/2);<br>//bearbeiten:<br>Akutd., 9 Dauerd.);<br>merapiewechsels:<br><u>Bitte prüfen Sie regelmäßig</u><br>ionen CSD Patienten Langzeigst<br>iomen CSD Patienten Langzeigst<br>i Biometriedaten des Patienten N | (AM) A<br>(AM) A<br>(AD) M<br>(DD) A<br>(DD) A<br>(DD) 0<br>(DD) (X<br>(DD) 0<br>(DD) 0<br>(DD) 0 | t KAP N2><br>dalat 5 425<br>dalat 5 425<br>dalat 5 dalat 5 dalat 6 dalat 6 | verordnet von «<br>it KAP N2<br>it KAP N2<br>it KAP Solution<br>ekte rezidivierer<br>at bol. KG, G. (M<br>G. (K59.0G)<br>e Kreislauffehlre<br>(J30.26) | (Dr. med. Jochen ALBIS><br>Status Dosi<br>E<br>E<br>2G}<br>d, G. (J39.9G)<br>25.3G}<br>21.8G}<br>sgulation, G. (195.9G} | erung (MorgMittAbN.)        |

Möchten Sie dem Präparat eine "neue" Diagnose zuordnen, stehen Ihnen selbstverständlich zur Erfassung die Ihnen bekannten Funktionstasten von ALBIS on WINDOWS zur Verfügung, wie in der Statuszeile ersichtlich:

#### F2 ICD Zusätze | SHIFT+F2 Ausn. | F3 ICD | SHIFT+F3 kl.Liste Dia | STRG+F3 alte Dia | F4 Textb. | Shift+F4 ICD-Thes. | F5 DD-Liste | Shift+F5 neue DD | STRG+F5 neue kl.Liste Dia

Über den Druckknopf Zuordnen wird das von Ihnen verordnete Präparat dieser Diagnose zugeordnet und in die obere Liste Übersicht Zuordnung eingefügt. Wurde zuvor unter dem Menüpunkt Optionen CSD Patientenlangzeitstudie der Schalter bei Neue Diagnosen des Patienten auf den Schein übernehmen aktiviert, wird die neu hinzugefügte Diagnose automatisch auf den aktuellen Schein zur Abrechnung übernommen.

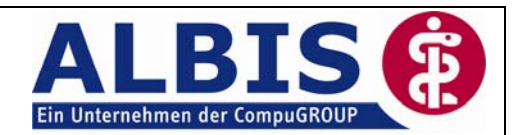

| Jalat 5 42St KAP N2<br>ethizol Sd 5MG 100St TAB N3<br>alette 3x21St UTA N2 | E<br>F<br>F                                                                                              | (1-0-1-0)                                                                                                    | Bänderlabilität bd. KG, G. {M25.3G}<br>Obstipation, G. {K59.0}<br>Sehstörung, G. {H53.9}                                      |                                                                                                    |
|----------------------------------------------------------------------------|----------------------------------------------------------------------------------------------------|----------------------------------------------------------------------------------------------------|----------------------------------------------------------------------------------------------------|----------------------------------------------------------------------------------------------------|
| ethizol Sd 5MG 100St TAB N3<br>alette 3x21St UTA N2                        | F                                                                                                    | (1-0-1-0)                                                                                                    | Obstipation, G. (K59.0)<br>Sehstörung, G. (H53.9)                                                                             |                                                                                                    |
| alette 3x21St UTA N2                                                       | F                                                                                                    |                                                                                                    | Sehstörung, G. {H53.9}                                                                                                    |                                                                                                    |
|                                                                            |                                                                                                    |                                                                                                    |                                                                                                    |                                                                                                    |
|                                                                            |                                                                                                    |                                                                                                    |                                                                                                    |                                                                                                    |
|                                                                            |                                                                                                    |                                                                                                    |                                                                                                    |                                                                                                    |
|                                                                            |                                                                                                    |                                                                                                    |                                                                                                    |                                                                                                    |
|                                                                            |                                                                                                    |                                                                                                    |                                                                                                    | >                                                                                                    |
| (Albinus, Sarah (1)>, <adalat 5<br="">dnung (0/0):</adalat>                | 42St KAP N2>                                                                                             | verordnet von <                                                                                                    | CDr. med. Jochen ALBIS><br>Status Dosierung                                                                                   | MorgMittAbN.)                                                                                                    |
| ieiten:                                                                    |                                                                                                    |                                                                                                    |                                                                                                    | Zuerdnen                                                                                                    |
| 9 Dauerd.):                                                                |                                                                                                    |                                                                                                    |                                                                                                    |                                                                                                    |
| ucohoole                                                                   |                                                                                                    |                                                                                                    | Therapiewechsel                                                                                                    |                                                                                                    |
| WECHSEIS:                                                                  |                                                                                                    |                                                                                                    |                                                                                                    |                                                                                                    |
| veonsels:<br>te prijiten Sie regelmäßig die Ak                             | dualität der Bior                                                                                        | metriedaten des                                                                                                    | Patientenl                                                                                                    |                                                                                                    |
| te prüfen Sie regelmäßig die Ak<br>SD Patienten Langzeitstudie: (          | ktualität der Bior<br>Übernahme neu                                                                      | <mark>metriedaten des</mark><br>ier Diagnosen au                                                                                | Patienten!<br>uf den aktuellen Schein: NEIN!                                                                                  |                                                                                                    |
| •                                                                          | <albinus, (1)="" sarah="">, <adalat 5<br="">dnung (0/0):<br/>Deiten:<br/>9 Dauerd.):</adalat></albinus,> | <albinus, (1)="" sarah="">, <adalat 42st="" 5="" kap="" n2=""><br/>dnung (0/0):<br/>peiten:<br/>9 Dauerd.):</adalat></albinus,> | <pre></pre> (Albinus, Sarah (1)>, <adalat 42st="" 5="" kap="" n2=""> verordnet von  dnung (0/0): peiten: 9 Dauerd.):</adalat> | Albinus, Sarah (1)>, <adalat 42st="" 5="" kap="" n2=""> verordnet von <dr. albis="" jochen="" med.=""><br/>Status Dosierung  <br/>dnung (0/0):<br/>peiten:<br/>9 Dauerd.):</dr.></adalat> |

#### 1.6.1 CSD Patientenlangzeitstudie-Therapiewechsel

Nach der Zuordnung einer Verordnung zu einer Diagnose, welche Sie bereits mit einem anderen Präparat verknüpft haben, erfolgt die Abfrage auf einen Therapiewechsel.

| ALBIS |                                                                                                    |
|-------|----------------------------------------------------------------------------------------------------|
| ?     | Sie haben eine Diagnose ausgewählt, zu der Sie bereits ein anderes Medikament verordnet haben.<br>Möchten Sie das neue Medikament zusätzlich zuordnen?        |
|       | Bei JA: neues Medikament wird hinzugefügt (Kombitherapie)<br>Bei NEIN: Neues Medikament ersetzt das vorherige Medikament (Therapiewechsel)<br>Ja <u>N</u> ein |

Bestätigen Sie nun mit dem Druckknopf Ja, wird ein neues Medikament hinzugefügt (Kombitherapie).

Mit Bestätigen des Druckknopfes Nein ersetzt das neue Medikament das vorherige (Therapiewechsel). In dem zweiten Fall (Therapiewechsel) wird ein Bereich zu der näheren Begründung des Therapiewechsels aktiviert.

| Neuzuordnung -> Therapiewechsel       |                                           | Status Dosi | erung MorgMittAbN. |
|---------------------------------------|-------------------------------------------|-------------|--------------------|
| Datum: 22.03.2007 <u>V</u> erordnung: | Miochol E TRS N1 1St 🗸 🗸                  | Α 🔽         | ~                  |
| Diagnose:                             | Sonstiger chronischer Schmerz, G. {R52.2} |             |                    |
| Grund des Therapiewechsels:           | l 💌                                       | Therapiewec | hsel               |

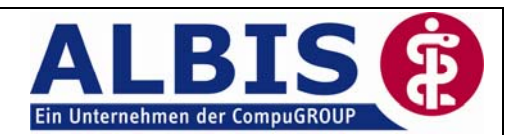

Sie haben in diesem Feld die Möglichkeit einen Grund des Therapiewechsels zu erfassen. Hierzu werden Ihnen in der Auswahlliste Grund des Therapiewechsels bereits einige Vorschläge unterbreitet. Selbstverständlich haben Sie die Möglichkeit, frei definierte Gründe einzutragen. Über den Druckknopf Therapiewechsel wird das Präparat in dem Bereich Übersicht Zuordnung abgespeichert.

Der Bereich <u>Informationen</u> enthält Informationen über die in Optionen CSD Patienten Langzeitstudie zuvor definierten Einstellungen.

#### 1.7 CSD Patientenlangzeitstudie-Daten prüfen

Möchten Sie überprüfen, welche Verordnungen über fehlende Zuordnungen verfügen, so gehen Sie bitte über den Menüpunkt Statistik Dienstleister CSD Patientenlangzeitstudie auf CSD Patientenlangzeitstudie-Daten prüfen.

Sie erhalten folgenden Dialog:

|                                                                                                    |                                                                                                    |                                                                 |                                                                                          | 📃 Nur <u>f</u> ehlende Zuordr                                                                                                    | nungen anzeigen |
|----------------------------------------------------------------------------------------------------|----------------------------------------------------------------------------------------------------|-----------------------------------------------------------------|------------------------------------------------------------------------------------------|----------------------------------------------------------------------------------------------------|-----------------|
| Datum                                                                                                    | Verordnung                                                                                                    | Status                                                          | Dosierung                                                                                | Diagnose                                                                                                    | Grund des Th    |
| 5.10.2008                                                                                                    | 1x Adalat 5 42St KAP N2                                                                                                    | E                                                               |                                                                                          | Knick-Senk-Spreizfuß, G. {M21.8G}                                                                                                    |                 |
| 03.10.2008                                                                                                    | 1x Thomasin 10MG 100St TAB N3                                                                                                    | F                                                               | (1-1-0-0)                                                                                | Atemweasinfekte rezidivierend, G. {J                                                                                                    |                 |
| 02.10.2008                                                                                                    | 1x Valette 3x21St UTA N2                                                                                                    | F                                                               |                                                                                          | Sehstörung, G. (H53.9)                                                                                                    |                 |
| 02.10.2008                                                                                                    | 1x Methizol Sd 5MG 100St TAB N3                                                                                                    | F                                                               | (1-0-1-0)                                                                                | Obstipation, G. {K59.0}                                                                                                    |                 |
|                                                                                                    |                                                                                                    |                                                                 |                                                                                          |                                                                                                    |                 |
| Neuzuordnur                                                                                                    | ng für (Albinus, Sarah (1)), (Methizol Sc                                                                                                    | 3 5MG 100S                                                      | t TAB N3> veror                                                                          | rdnet von <dr. albis="" jochen="" med.=""></dr.>                                                                                                    | NorgMittAbN.)   |
| Veuzuordnur<br>Vatum: 03.10                                                                                                    | ng für ∢Albinus, Sarah (1)>, ≺Methizol Sc<br>.2008 ⊻erordnung (1/4):                                                                                                    | d 5MG 100S<br>Methizol Sd                                       | t TAB N3> veror                                                                          | rdnet von <dr. albis="" jochen="" med.=""><br/>Status Dosierung (1<br/>B N3</dr.>                                                                              | MorgMittAbN.)   |
| Veuzuordhur<br>Vatum: 03.10<br>Vagnose neu                                                                                                    | ng für ∢Albinus, Sarah (1)>, ≺Methizol Sc<br>.2008 ⊻erordnung (1/4): [[DM]<br>//⊵earbeiten:                                                                                                    | d 5MG 100S<br>Methizol Sd                                       | t TAB N3> veror<br>5MG 100St TAU                                                         | rdnet von <dr. albis="" jochen="" med.=""><br/>Status Dosierung (1<br/>B N3</dr.>                                                                              | MorgMittAbN.)   |
| Neuzuordhur<br>Natum: 03.10<br>Nagnose neu                                                                                                    | ng für ∢Albinus, Sarah (1)⊳, ≺Methizol So<br>.2008 ⊻erordnung (1/4): [[DM]<br>I/bearbeiten:                                                                                                    | d 5MG 100S<br>Methizol Sd                                       | t TAB N3> veror<br>5MG 100St TAB                                                         | rdnet von <dr. albis="" jochen="" med.=""><br/>Status Dosierung (1<br/>B N3 F (1-0-1-0)</dr.>                                                                  | MorgMittAbN.)   |
| Neuzuordhur<br>Patum: 03.10<br>Piagnose neu<br>Liagnose (1 4                                                                                             | ng für «Albinus, Sarah (1)», «Methizol So<br>2008 <u>V</u> erordnung (1/4): [[DM]<br>I/ <u>b</u> earbeiten:<br>Ivutd., 9 Dauerd.):                                                                                                    | d 5MG 100S<br>Methizol Sd                                       | t TAB N3> veror<br>5MG 100St TAB                                                         | rdnet von <dr. albis="" jochen="" med.=""><br/>Status Dosierung (†<br/>8 N3 F (1-0-1-0)</dr.>                                                                  | MorgMittAbN.)   |
| Neuzuordhui<br>Datum: 03.10<br>Diagnose neu<br>Jiagnose (1 A<br>Jiund des Th                                                                             | ng für ∢Albinus, Sarah (1)>, ≺Methizol So<br>.2008 ⊻erordnung (1/4): [[DM]<br>I/bearbeiten:<br>.kutd., 9 Dauerd.):<br>erapiewechsels: []                                                                                                    | d 5MG 100S<br>Methizol Sd                                       | t TAB N3> veror                                                                          | rdnet von <dr. albis="" jochen="" med.=""><br/>Status Dosierung (1<br/>B N3 F (1-0-1-0)<br/>Therapiewechsel</dr.>                                              | MorgMittAbN.)   |
| Catum: 03.10<br>Datum: 03.10<br>Diagnose neu<br>Diagnose (1 4<br><u>à</u> rund des Th<br>Imationen:<br>Istellung Opti<br>Innerung: Bitt<br>Innerung: Die | ng für (Albinus, Sarah (1)), (Methizol Sc<br>.2008 Verordnung (1/4): [DM]<br>I/bearbeiten:<br>(kutd., 9 Dauerd.):<br>erapiewechsels:<br>Bitte prüfen Sie regelmäßig die Aktu<br>oren CSD Patienten Langzeitstudie: Übe<br>e denken Sie an den baldigen Erstabzug<br>Biometriedaten des Patienten Nr. (1) sc | d 5MG 100S<br>Methizol Sd<br>alität der Bio<br>ernahme neu<br>I | t TAB N3> veror<br>5MG 100St TAU<br>metriedaten des<br>uer Diagnosen ar<br>siert werden. | rdnet von <dr. albis="" jochen="" med.=""><br/>Status Dosierung ()<br/>F (1-0-1-0)<br/>Therapiewechsel<br/>Patienten!<br/>uf den aktuellen Schein: NEIN!</dr.> | MorgMittAbN.)   |

In diesem Dialog werden Ihnen die noch zuzuordnenden Präparate aller Patienten aufgelistet. Diese können die Zuordnung, wie in Kapitel 1.6 beschrieben, vornehmen. Bitte beachten Sie hierbei, dass Ihnen die Namen der jeweiligen Patienten, bei denen eine Zuordnung erfolgen soll, angezeigt werden.

Des Weiteren steht Ihnen ein Verlaufsbalken zur Übersicht Ihrer bereits getätigten Verknüpfungen zur Verfügung.

Hinweis: Sie haben 33% Ihrer Verordnungen seit 03.10.2008 mit Diagnosen verknüpft.

Bitte beachten Sie, dass die Anzeige für die gesamtzahl Ihrer Verknüpfungen gilt, nicht nur für einen einzelnen Patienten.

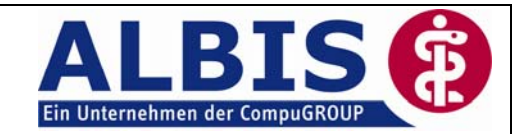

#### 1.8 CSD Patientenlangzeitstudie-Datei erstellen

Um den Export zu erstellen, gehen Sie bitte über den Menüpunkt Statistik Dienstleister CSD Patientenlangzeitstudie auf CSD Patientenlangzeitstudie-Datei erstellen, Sie erhalten folgenden Dialog:

| CSD Patienten Langzeit                                                                        | studie - Datenabzug                                                                                                    | × |
|-----------------------------------------------------------------------------------------------|----------------------------------------------------------------------------------------------------|---|
| Bitte selektieren Sie<br>diejenigen Ärzte, für die<br>der Export durchgeführt<br>werden soll. | Dr. med. Jochen ALBIS (BSNR: 189999900, Kürzel: JA)<br>Dr. med. Rhenus (BSNR: 189999900, Kürzel: RH)<br>Dr. med. Rhenus (BSNR: 111111111, Kürzel: NB_RHE) |   |
| O <u>R</u> egulärer Datenabzug                                                                | Erhebungszeitraum von: 05.10.2005 bis: 05.10.2008                                                                                                    |   |
| ⊙ <u>E</u> rstabzug                                                                           | Berücksichtigt werden die Daten der letzten 36 Monate                                                                                                    |   |
| Datei wird erstellt in:                                                                       |                                                                                                    |   |
| C:\A0W\9.10_Neu_3009                                                                          | 08\Dienstleister\CSD Patienten Langzeitstudie\Sendfile\Erstexp                                                                                            | ] |
| Versandart:                                                                                   |                                                                                                    |   |
| ⊙ telemed Online Service                                                                      | e O Microsoft Outlook O ETP                                                                                                    |   |
|                                                                                               | OK Abbruch                                                                                                    |   |

Wählen Sie bitte aus, für welchen Arzt die Daten exportiert werden sollen. Dies erfolgt durch Selektieren des Arztnamens. Des weiteren besteht hier die Möglichkeit für mehrere Ärzte einen Datenabzug zu erstellen. Hierzu selektieren Sie bitte alle gewünschten Arztnamen. Bei Anklicken der Auswahlbox Reguläre Datenabzug wird der Ihnen angezeigte Erhebungszeitraum für den Export verwendet. Die Daten werden nur in dem vorgegebenen Zeitraum ausgewertet. Bei Anklicken der Auswahlbox Erstabzug wird der Zeitraum, den Sie zuvor unter dem Menüpunkt Optionen CSD Patientenlangzeitstudie... eingestellt haben übernommen. In dem Eingabefeld Datei wird erstellt in erkennen Sie, an welcher Stelle Ihrer Festplatte die erstellte Datei abgespeichert wird. In der Auswahlliste Versandart können Sie Ihre Versandart definieren. Zu dem Erstellen der Datei betätigen Sie bitte den Druckknopf OK. Sie erhalten nun folgenden Dialog:

| ALBIS                                |
|--------------------------------------|
| Möchten Sie die Datei sofort senden? |
| Ja <u>N</u> ein                      |

Mit Betätigen des Druckknopfes Ja wird die Datei direkt über die von Ihnen zuvor ausgewählte Versandart versendet. Bei Betätigen des Druckknopfes Nein wird die Datei für einen späteren

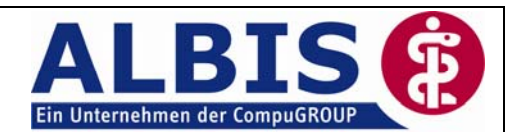

Versand auf Ihrer Festplatte gespeichert. (Siehe Kapitel 1.9 CSD Patientenlangzeitstudie -Datei senden).

#### 1.9 CSD Patientenlangzeitstudie-Datei senden

Um die zuvor erstellte Datei zu versenden, klicken Sie bitte in dem Menüpunkt Statistik Dienstleister CSD Patientenlangzeitstudie auf CSD Patientenlangzeitstudie-Datei senden. Sie erhalten folgenden Dialog:

| CSD Patienten Langzeitstudie      | X                                           |
|-----------------------------------|---------------------------------------------|
| Welche Datei möchten Sie senden?— |                                             |
| 189999900 8 20081005.CSV          | ⊙ Erstexport ○ Regulärexport                |
|                                   | Datei erstellt mit KVNr./BSNR:<br>189999900 |
|                                   | Datei erstellt am:                          |
|                                   | 05.10.2008 um 19:22 Uhr                     |
|                                   |                                             |
|                                   |                                             |
| <u>S</u> enden                    | Abbruch L <u>ö</u> schen                    |

Über den Druckknopf Senden wird die Datei direkt versendet. Über den Druckknopf Löschen haben Sie die Möglichkeit, Dateien welche nicht versendet werden sollen zu löschen.

#### 1.10 Versandprotokoll

Möchten Sie eine Übersicht über die von Ihnen versendeten Dateien erhalten, so klicken Sie bitte auf den Menüpunkt Statistik Dienstleister CSD Patientenlangzeitstudie Versandprotokoll. Sie erhalten eine komplette Übersicht über Ihren Versand mit den verschiedenen Status.

| 🐺 Erstellung und Versand der CSD_Patienten_Langzeitstudie-Dateien für BSNR 189999900 |        |           |            |          |                       |            |                          |
|--------------------------------------------------------------------------------------|--------|-----------|------------|----------|-----------------------|------------|--------------------------|
| Aktion                                                                               | Status | BSNR      | Datum      | Uhrzeit  | Zeitraum              | Lieferart  | Dateiname                |
|                                                                                      | +      | +         | +          | +        | +                     | +          | +                        |
| Datei erstellt                                                                       | o.k.   | 189999900 | 05.10.2008 | 19:22:58 | 05.10.2005-05.10.2008 | Erstexport | 189999900_8_20081005.mdu |

#### 1.11 Ansprechpartner

Bei inhaltlichen Fragen wenden Sie sich bitte an die Firma Cegedim Strategic Data GmbH, Frau Jessica Neumeister, Frau Ellen Kobold-Tekin, Telefon: 06251/8484511, Fax: 06251/ 8484411, E-Mail: csd-pls@cegedim.com

Bei technischen Fragen wenden Sie sich bitte an Ihren zuständigen Servicepartner.

Bei Fragen zur Freischaltung wenden Sie sich bitte an Frau Hilpert und Frau Landfester, **Telefon: 0261/ 8000-1739** 

Bei Fragen bezüglich Honorar wenden Sie sich bitte an die Firma Cegedim Strategic Data GmbH, Frau Jessica Neumeister, Frau Ellen Kobold-Tekin, Telefon: 06251/8484511, Fax: 06251/ 8484411, E-Mail: csd-pls@cegedim.com